# **Instruction for get Student ID on REG system**

1. Students can enter the REG system via Internet by imposing Location or Website in the Address bar to <u>http://reg.tni.ac.th</u> and then push the Enter button.

| 🗋 reg.tni.ac.th                                          |                    |
|----------------------------------------------------------|--------------------|
| 🗅 reg.tni.ac.th                                          |                    |
| https://reg.tni.ac.th/registrar/home1.asp - สำนักทะเบียน | แเละบริการการศึกษา |

2. Click the menu to **"Login"** The system will take the student to the **"Log in"** screen as seen in Figure 2

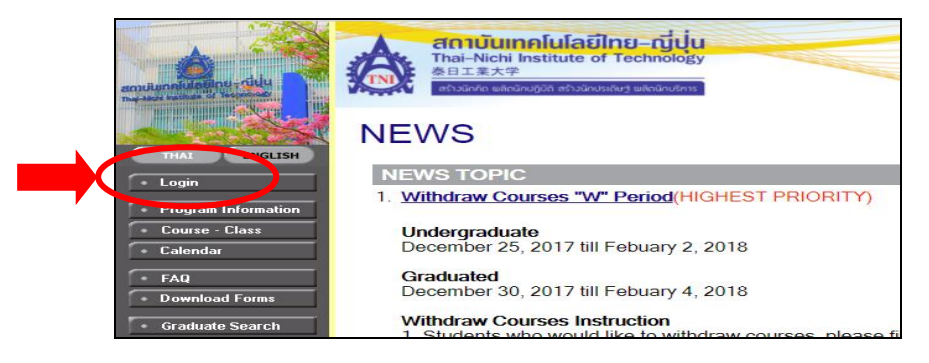

#### Figure 1: Screen when first entering the system

| A. a   | ดาบันเทคโนโลยีไทย-ญี่ปุ่น                               |                   |
|--------|---------------------------------------------------------|-------------------|
|        | 日工業大学                                                   |                   |
|        | ว้าวนักกิด พลิคนักปฏิบัติ สร้าวนักประดิษฐ พลิคนักบริการ |                   |
|        |                                                         |                   |
| PLEAS  | E INPUT YOUR LOGIN (                                    | JODE AND PASSWORL |
|        |                                                         |                   |
| $\cap$ | LOGIN CODE                                              |                   |
| 0      | LOGIN CODE<br>PASSWORD                                  |                   |
| 2      | LOGIN CODE<br>PASSWORD                                  |                   |

**Figure 2: The Log in screen to enter the system** Click "**Register**" for first signing in to take the login code and password through e-mail address when click Register the system will show data enter screen as seen in Figure 3

|          | N CODE AND PASSWORD  |
|----------|----------------------|
| Register | Forgot your password |

3. Please enter Name (no title), Surname in English, the last 5 digits of Thai citizen id or passport no., and Mobile number (only digits excluding "- ") then press "<u>CONFIRM</u>" button.

| _                                                          | Reset password By E-mail                                                                                                    |                                                                                                    |
|------------------------------------------------------------|----------------------------------------------------------------------------------------------------|----------------------------------------------------------------------------------------------------|
|                                                            | Name<br>Surname<br>Citizen ID (Last 5 digits)<br>Mobile (088xxxxx)                                                                                                    |                                                                                                    |
| Inst<br>1. P<br>id o<br>acc<br>2. C<br>3. A<br>If y<br>ext | tructions:<br>Please enter Name(no title), Surnan<br>or passport no., and Mobile number<br>count.<br>Click "CONFIRM" button the verificat<br>After receiving e-mail, please click l<br>rou have any question, please cont<br>5. 2501, 2502, 2505, 2608, 2634, 26 | ne in English, the last 5 digits of Thai citizen<br>(only digits excluding "-") given in your<br>ion e-mail will be sent to your e-mails inbox.<br>ink in the e-mail to reset new password.<br>act the Registrar office at; Tel. 02-7632600<br>66 or Room A101, Fl.1, Building A. |

Figure 3: The data enter screen to take login code and password

4. The system will send the link to reset password through student's E-mail address (The email that student enter on admission online application). If you have any question, please contact the Registrar office: Tel. 02-7632600 ext. 2501, 2502, 2634, 2505, 2666, 2608

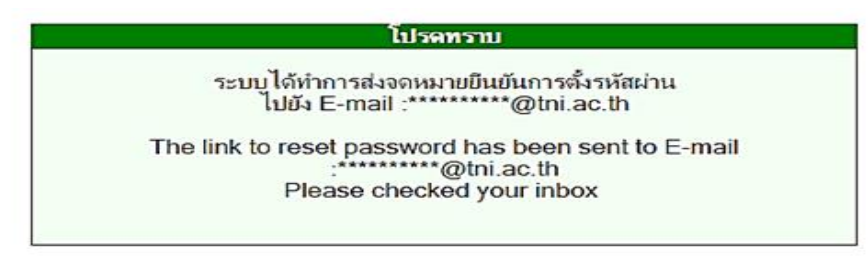

5. Check student's E-mail Inbox then press <u>Link to rest password</u>. The system will show your student ID code and require the password 2 times.

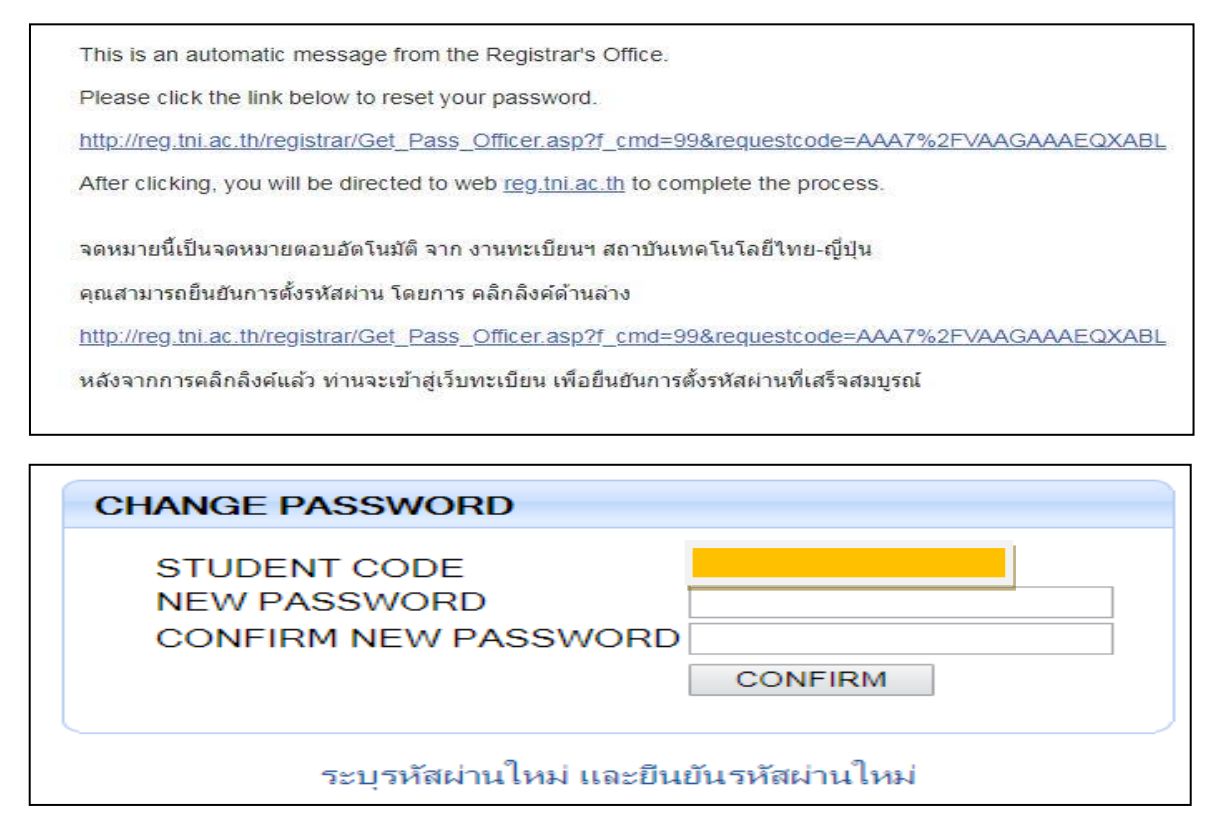

# Instruction for enter student information and print out

1. Students can enter the REG system via Internet by imposing Location or Website in the Address bar to http://reg.tni.ac.th and then push the Enter button.

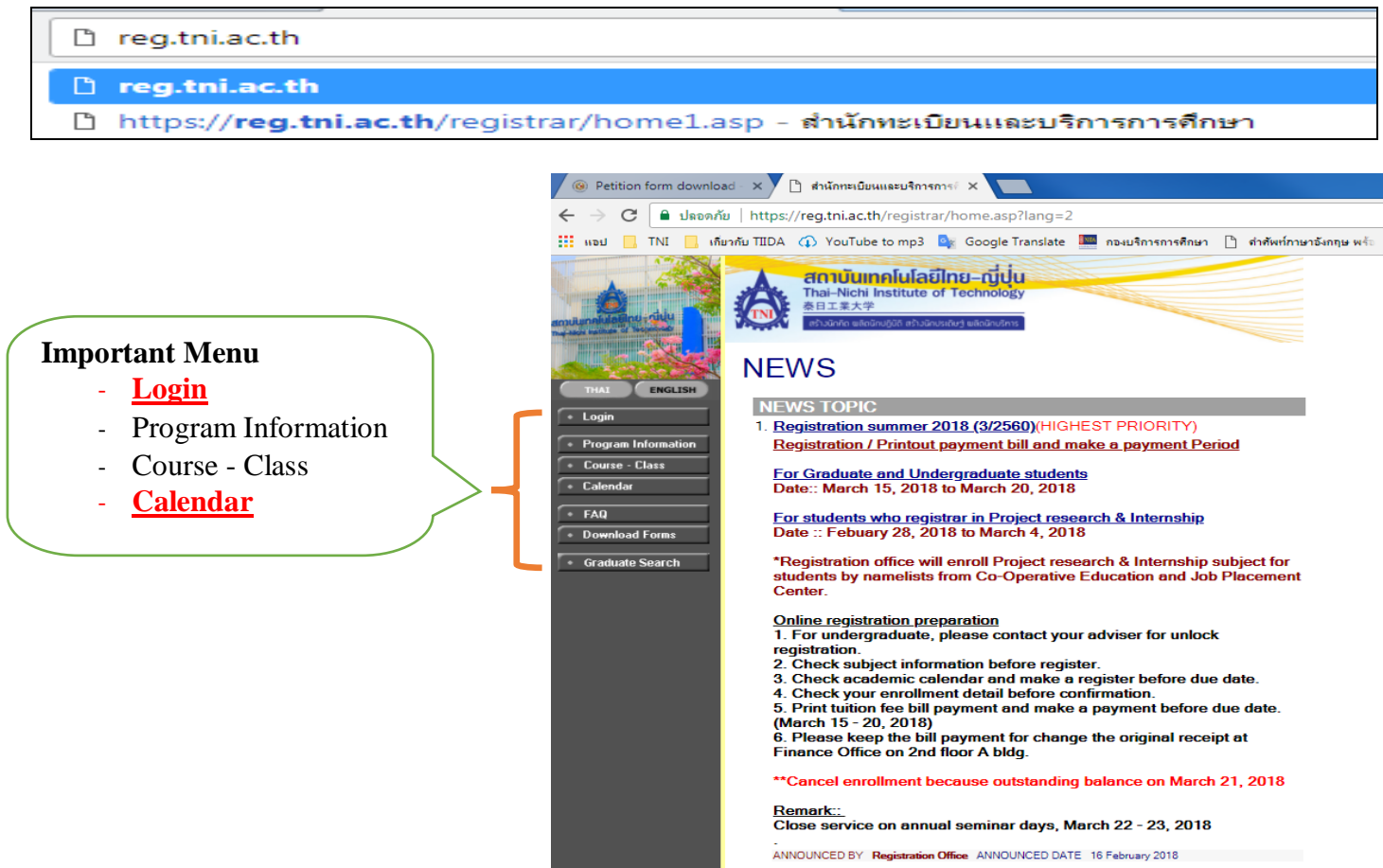

2. Click the menu to "Login". The system will take the student to the "Log in" screen as seen in Figure 2

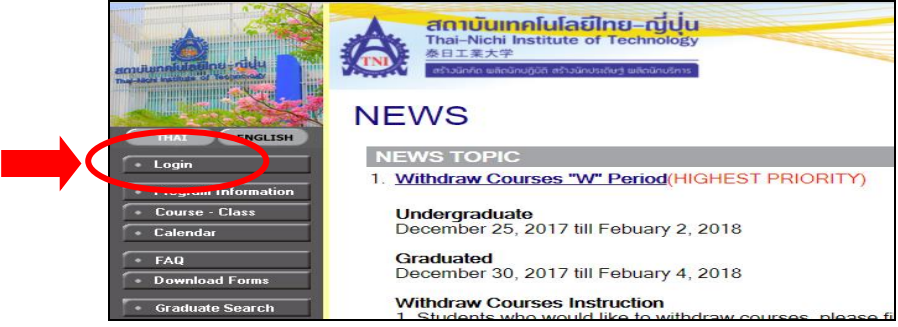

Figure 1: Screen when first entering the system

|      | สถาบับเทคโนโลยิไทย–ญี่บ<br>Thai-Nichi Institute of Technolo<br>泰日工業大学<br>สวัรวิกิรัล และอักษฎมัล สวัรวิกิรัสประเทศ และอิกษม | u<br>gy               |
|------|----------------------------------------------------------------------------------------------------|-----------------------|
| PLEA | ASE INPUT YOUR LO                                                                                                    | GIN CODE AND PASSWORD |
| (    |                                                                                                    |                       |
|      | PASSWORD                                                                                                    |                       |
| 11   | LOGI                                                                                                    |                       |
|      | Register                                                                                                    | Forgot your password  |
|      |                                                                                                    |                       |

Figure 2: The Log in screen to enter the system

1. Input "student ID code" as Login code and put your password then click "Login" button. The Student information screen will show after login passed

| Or Petition form download | × (ๆ สำนักทะเบียนและบริการการ: ×                                                                |                                                     |
|---------------------------|-------------------------------------------------------------------------------------------------|-----------------------------------------------------|
| ← → C                     | https://reg.tni.ac.th/registrar/login.asp                                                       |                                                     |
| 🔢 แอป 🧾 TNI 🔜 เกี่ยวกั    | กับ TIIDA 🕠 YouTube to mp3 🏼 🔤 Google Translate 🛄 กองบริการการศึกษา 📋 ต่าศัพท์ภาษาอังกฤษ พร้ะ 📙 |                                                     |
| emuluanidation di leater  |                                                                                                 |                                                     |
|                           | PLEASE INPUT YOUR LOGIN CODE AND PASSWORD                                                       | Enter Student ID                                    |
| + Home                    | LOGIN CODE<br>PASSWORD                                                                          | and Password<br>then click<br>"Login" <u>button</u> |
|                           |                                                                                                 |                                                     |

2. The student must fill the information in every textbox especially the text box that have \* (Asterisk /Star symbol).

| Part 1 : Stude                              | nt Information Record |                                                  |                                                                            |
|---------------------------------------------|-----------------------|--------------------------------------------------|----------------------------------------------------------------------------|
| Mr. Tantham Thammavudhi                     |                       |                                                  |                                                                            |
| Stuent Registed                             |                       |                                                  |                                                                            |
| Please input data that mark * and click sub | mit                   |                                                  | Confirm Data                                                               |
| Student Registration Information            | 1005110010            | Level                                            | Packelor (Internetional Deserver)                                          |
| Student ID<br>Registration Date             | 15/8/2561             | Level                                            | Bachelor (International Program)<br>Business Administration                |
| Status Student                              | Regular               | Program                                          | International Business Management (International Program) (Practices Plan) |
| Admission Years                             | 2561                  | Semester                                         | 1                                                                          |
| Student Record                              |                       |                                                  |                                                                            |
| Name                                        | แทนธรรม               | Lastname                                         | ธรรมวุฒิ                                                                   |
| Firstname *                                 | Tantham               | Lastname *                                       | Thammavudhi                                                                |
| Nationality *                               | Thai                  | Citizen ID or Passport no.                       | 1869900368305                                                              |
| Sex *                                       | Male v                | Passport status                                  | - T                                                                        |
| Date of birth (A.D.+543 ex.23/10/2555) *    |                       | Date of issue                                    |                                                                            |
| Blood group *                               | Not specified V       | Date of expiry                                   |                                                                            |
| Origin *                                    | THAI                  | Height *                                         |                                                                            |
| Religion *                                  | Buddhism              | Weight *                                         |                                                                            |
| Province *                                  | - •                   | No. of relatives *                               |                                                                            |
| Country *                                   | Thailand              | No. of Siblings studying (Include you) $^{\ast}$ |                                                                            |
| Remarkable aptitude *                       | Foreign Language      | Addmission Type                                  | รับตรง                                                                     |

Note:

- Date of birth / (Thai citizen use buddhist calendar; 23/12/2543) -
- Date of birth / (Non Thai citizen use Anno Domini calendar; 23/12/2000) \_

Part 2: Education Background, Malformation Information and Personal accident insurrance.

| Educational Background                                                                                                    |                                                                                                    |                                                                                                    |                                                                                                    |
|----------------------------------------------------------------------------------------------------|----------------------------------------------------------------------------------------------------|----------------------------------------------------------------------------------------------------|----------------------------------------------------------------------------------------------------|
| University Name *                                                                                                    | Adelaide Institute of tafe                                                                                                    | Ŧ                                                                                                    |                                                                                                    |
| Educational Level *                                                                                                    | M.6 T                                                                                                    |                                                                                                    |                                                                                                    |
| Major *                                                                                                    |                                                                                                    | Graduate Date *                                                                                                    |                                                                                                    |
| Learning Area Information(Put 0 incase don't kr                                                                                                    | ow)                                                                                                    | GPAX *                                                                                                    |                                                                                                    |
| Thai Language Learning Credit *                                                                                                    |                                                                                                    | Thai Language Learning GPA *                                                                                                    |                                                                                                    |
| Mathematics Learning Credit *                                                                                                    |                                                                                                    | Mathematics Learning GPA *                                                                                                    |                                                                                                    |
| Science Learning Credit *                                                                                                    |                                                                                                    | Science Learning GPA *                                                                                                    |                                                                                                    |
| Social Studies, Religion and Culture Learning Credit $^{st}$                                                                                                    |                                                                                                    | Social Studies, Religion and Culture Learning GPA *                                                                                                    |                                                                                                    |
| Physical Education Learning Credit *                                                                                                    |                                                                                                    | Physical Education Learning GPA *                                                                                                    |                                                                                                    |
| Arts Learning Credit *                                                                                                    |                                                                                                    | Arts Learning GPA *                                                                                                    |                                                                                                    |
| Occupations and Technology Learning Credit *                                                                                                    |                                                                                                    | Occupations and Technology Learning GPA *                                                                                                    |                                                                                                    |
| Foreign Languages Learning Credit *                                                                                                    |                                                                                                    | Foreign Languages Learning GPA *                                                                                                    |                                                                                                    |
| Malformation Information                                                                                                    |                                                                                                    |                                                                                                    |                                                                                                    |
| Malformation of body *                                                                                                    | Not disabled                                                                                                    |                                                                                                    |                                                                                                    |
| Personal accident insurance                                                                                                    |                                                                                                    |                                                                                                    |                                                                                                    |
| ตามที่สถาบับฯ ได้สถิโบ้มีสมดิกรด้านการประกับอุบัล<br>ที่นำดีภาษาร่าเป็นต่องมีในกรณีที่ไปสึกงาน หรือ ฝึกสหกิจดักษ<br>เพื่อให้เป็นไปตามหลักแล้วการในการทำสัญกาประกับมี<br>จัดให้ "หรือ "มีประกับอุบัลใหญ่แล้วและไปประสงค์จะหว่าประกับ<br>2 สัปลาห์หลังร้านของประกับสิ่งสัตนก็เป็นเป็นนักดักความให้<br>สถาบันฯ หากพ้นกำหนดเวลาดังกล่าวถือว่านักดีกษาให้ความยิ | หุดกลุ่มให้กับนักศึกษาของสถาบันๆ โอยไปติดดำไข้รับเหมื<br>ในสถานโรงกอบการนั้นๆ(คลิ๊กเพื่อตรวจสอบตัวอย่างรายล<br>อมพิเศรที่สถาบันๆ จัดไข้ "ด้านล่างนี้ ในกรณีที่มีกดึกษาบัน<br>บุมพิเศรทันๆ กายนๆ จัดอยิ่งของอยไห้สถาบันๆ คืนเงินจำ<br>มยอมที่จะทำประกันอุบัติเหตุที่สถาบันๆ จัดเงินจำ<br>มยอมที่จะทำประกันอุบัติเหตุที่สถาบันๆ จัดเงินจำ | แต้ม ซึ่งเป็นประโยขมักษณิกฎกษาที่จะเรือบกรรมุ่มครองทากเกิดอุมัติเหตุอุกเดิมในระหว่างที่เป็นกิดค้าย<br>แล้ยความคุ้มครองประกับอุมัติเหตุข์สถามันา รัดไป)<br>ไปที่กลักษารรมรู้ประวามประสงค์ในการสมัดจากให้ถูกบารหากอุมัติเหตุที่สถาบันา จัดไห้ เอะไห้เครื่องหน<br>ประกันอุมัติเหตุอ่านด้านต่ำและไปประสงค์ที่จะท่าประกันอุมัติเหตุที่สถาบันา จัดไห้ ขอไห้แคนแสดงหลักฐ<br>นวนเพื่อนเท่าค่าใช้จ่ายในการประกันอุมัติเหตุปีการศึกษาละ 350 บาท (สามร้อยทำสัมบาทด้วม) ให้กับป | ราอยู่ และยังเป็นข้อกำหนดของสถานประกอบการต่างๆ<br>เกยในดับเลือก "มีความประสงค์จะทำประกันอุบัติเหตุที่สถาบันๆ<br>านการประกันอุบัติเหตุที่มีอยู่แล่ง ที่ทำปกจิการนักดึกขางกายใน<br>เกศึกษา ตามระเบียบและขั้นตอนที่สถาบันๆ กำหนด จนกว่าจะสิ้นสุดสภาพการเป็นนักศึกษาของ |
| *                                                                                                    | I would like to allow university provide accident ins                                                                                                    | urance 🔻                                                                                                    |                                                                                                    |

Note:

- **University Name:** please choose "AA-choose incase no have institute/school name", your school name will be record by registrar's officer.
- Learning Area Information: Non-Thai citizen please input "- ".

### Part 3: Student Address Information

| Student Address Information     |                             |                    |                    |     |                    |
|---------------------------------|-----------------------------|--------------------|--------------------|-----|--------------------|
| Registration Address            |                             |                    |                    |     |                    |
| HomeID *                        |                             |                    | Address *          |     |                    |
| Sub-District *                  |                             | SEARCHSub-District | District *         |     | SEARCHDistrict     |
| Province *                      | - T                         |                    | Postcode *         |     |                    |
| Current Address:                |                             |                    |                    |     |                    |
| Coppy From Registration Address |                             |                    |                    |     |                    |
| Address *                       |                             |                    | Sub-District *     |     | SEARCHSub-District |
| District *                      |                             | SEARCHDistrict     | Province *         | - • |                    |
| PostCode *                      |                             |                    | Phone No. *        |     |                    |
| TNI Email Address               | chopinthammavudhi@gmail.com |                    | Telephone Number * |     |                    |
| Personal Email Address *        |                             |                    |                    |     |                    |

Note:

- Home ID: Non-Thai citizen please input "- ".
- **Phone No:** put only digits excluding "- ".
- **Telephone Number:** put only digits excluding "- ".

#### Part 4: Parentage Information

| Parentage Information          |                   |                   |              |
|--------------------------------|-------------------|-------------------|--------------|
| Parentage status *             | Not specified     |                   |              |
| Father                         |                   |                   |              |
| Coppy From Registration Father |                   |                   |              |
| Father Name                    |                   | Father Citizen ID |              |
| Father Status *                | Alive             | Father age        |              |
| Father Occupation              | Government worker | Father Position   |              |
| Father Income                  | non income        | Organization      |              |
| Phone No.                      |                   |                   |              |
| Mother Information             |                   |                   |              |
| Coppy From Registration Mother |                   |                   |              |
| Mother Name                    |                   | Mother Citizen    |              |
| Mother Status *                | Alive             | Mother age        |              |
| Mother Occupation              | Government worker | Mother Position   |              |
| Mother Income                  | non income        | Organization      |              |
| Phone No.                      |                   |                   |              |
| Parent Infomation              |                   |                   |              |
| Parent Name *                  |                   | Parent Citizen *  |              |
| Parent Occupation *            | Government worker | Parent ages *     |              |
| Parent Position *              |                   | Relation *        | T            |
| Organization *                 |                   | Parent Income *   | non income 🔹 |
| Phone No. *                    |                   |                   |              |

## Part 5: Parent Address Information

| Descet Address Information |                |                                   |                        |
|----------------------------|----------------|-----------------------------------|------------------------|
| Parent Address mormation   |                |                                   |                        |
| Coppy Registration Address |                |                                   |                        |
| Address *                  |                | Sub-District *                    | SEARCHS((b,District    |
|                            |                | Day is an *                       | <u>Scherbar Dariet</u> |
| District                   | SEAKCHDISTIC   | Province                          | · · · · · ·            |
| Post Code *                |                | Phone No. *                       |                        |
| E-mail Parent *            |                |                                   |                        |
| Job Background             |                |                                   |                        |
| Work Status                | รับราชการ 🔻    |                                   |                        |
| Job                        |                | Department                        |                        |
| Company                    |                |                                   |                        |
| Address                    |                | Sub-District                      | SEARCHSub-District     |
| District                   | SEARCHDistrict | Province                          | -                      |
| Post Code                  |                | Phone No                          |                        |
| Fax No                     |                |                                   |                        |
| Confirm Data               |                |                                   |                        |
|                            |                | พิมพ์รายงานการขึ้นทะเบียนนักศึกษา |                        |

3. Click "Confirm Data" button when finish input student information.

\*\*\* When you already fill in all data and then SAVE \*\*\*

\*Data will be saved only when you completed every detail\*

\*\*\*For any further information about course, examination result, course schedule, classroom time table, check at <u>http://reg.tni.ac.th</u> \*\*\*

Student will need to study thought-out a handbook, rule and regulation, structure course, code, pre-requisite, required subject and additional / withdrawal course etc. before a registration.

| Thai-Nichi Institute of Technology                              | Tel. 02-763-2600           |
|-----------------------------------------------------------------|----------------------------|
| TNIC International College                                      | Tel. 02-763-2600 ext. 2410 |
| Student Admission Center:                                       | Tel. 02-763-2600 ext. 2652 |
| Registration Dept.: Building A, Floor 1, Room no. A101          | Tel. 02-763-2600 ext. 2501 |
| Student Affairs: Building A, Floor 1, Room no. A117             | Tel. 02-763-2600 ext. 2621 |
| Accounting and Financial Dept.: Building A, Floor 2             | Tel. 02-763-2600 ext. 2629 |
| Center of Academic Resources / Library: Building A, Floor 2     | Tel. 02-763-2600 ext. 2626 |
| Nursing Room: Building A, Floor 2                               |                            |
| Faculty of Business Administration: <u>Building A</u> , Floor 5 | Tel. 02-763-2600 ext. 2702 |
| Faculty of Information Technology: <u>Building A</u> , Floor 6  | Tel. 02-763-2600 ext. 2740 |
| Faculty of Engineering: <u>Building C</u> , Floor 3             | Tel. 02-763-2600 ext. 2910 |
| Graduate School                                                 | Tel. 02-763-2600 ext. 2402 |